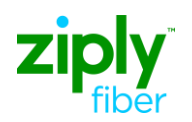

## ASR Pre-Order CFA Inquiry

The ASR Pre-Order CFA Inquiry search allows the user to verify if a channel is busy or available for use on an ASR firm order request. There are three types of searches available, CFA List (A-Z locations), CFA Details (facility/system) and CFA Channel Details. The below steps provide detailed instructions for performing the different types of CFA Inquiry searches available.

| 1. | To begin an ASR Pre-Order Inquiry, select the <b>Pre-Order</b> tab to open the drop down box and display the possible Preorder activities. <b>PREORDER</b>                                                                                                    |
|----|----------------------------------------------------------------------------------------------------|
| 2. | "New" is used to begin a new Pre-Order Inquiry.<br>"Search" is used to look for a previously saved Inquiry.<br>Select New from the Pre-Order list to begin a new inquiry.                                                                                                    |
| 3. | The Pre-Order Initiation window opens.<br>The Message ID field is pre-populated with a number assigned to the inquiry. The Message ID:<br>- May be overlaid and changed, if desired.<br>The Message ID Number is used to search for a previously entered CFA inquiry that has been saved,<br>however, if the inquiry is not saved, you will not be able to retrieve it at a later time. Once an inquiry is<br>saved, the Message ID assigned to the inquiry cannot be used on a new inquiry. If the inquiry is not<br>saved, then you may reuse the inquiry number. Make a note of this number if you wish to search for<br>this inquiry in the future.<br>Select the Receiver Code<br>Click the Service Type drop down box. |
| 4. | Select CFA_INQUIRY.                                                                                                    |
| 5. | Click Initiate to begin the Inquiry.                                                                                                    |
| 6. | The CFA Inquiry Window opens. The Message ID and ICSC are pre-populated.                                                                                                    |

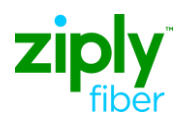

| 7.  | You may search for a specific faci<br>with the CLF circuit ID information<br>channels for the circuit. | ity by populating the FACDESG, FACTYPE, LOCA and LOCZ fields<br>Omitting the channel will display all channels and status of the<br>NT [Required] |
|-----|----------------------------------------------------------------------------------------------------|----------------------------------------------------------------------------------------------------|
|     | FACDESG FACTYPE CHANN                                                                                  | IEL LOCA LOCZ                                                                                                    |
|     | 101 t3z                                                                                                | wlngwycpk31 wlsnwy01w01                                                                                                    |
|     |                                                                                                    |                                                                                                    |
|     | You may search to obtain information FACTYPE, Channel, LOCA and L                                      | ion for a specific channel on a facility by populating the FACDESG, DCZ fields with the CLF circuit ID information.                               |
|     | CHANNEL FACILITY ASSIGNME                                                                              | NT [Required]                                                                                                    |
|     | FACDESG FACTYPE CHANN                                                                                  | EL LOCA LOCZ                                                                                                    |
|     | 101 t3z 01                                                                                             | wlngwvcpk31 wlsnwv01w01                                                                                                    |
|     |                                                                                                    |                                                                                                    |
|     | Note: Wildcard searches are not p                                                                      | ermitted in Pre-Order CFA-Inquiry.                                                                                                    |
|     | Note: You must populate the CCN                                                                        | A                                                                                                    |
|     | Note: When the FACDESG field is                                                                        | populated, the FACTYPE field must also be populated.                                                                                              |
|     | Note: Entry in the LOCA and LOC                                                                        | Z fields are required.                                                                                                    |
| 8.  | Click the <b>Submit</b> button to initiate                                                             | the Inquiry.                                                                                                    |
| 9.  | The "Waiting for Pre-Order Respo                                                                       | nse" message displays while the inquiry is in progress.                                                                                           |
| 10. | A message indicating the facility w                                                                    | as found displays in the IRM field.                                                                                                    |
|     | IRM                                                                                                    | Found - Request exists and response data will be provided                                                                                         |
|     | CFA DETAILS                                                                                            |                                                                                                    |
|     | CFA                                                                                                    |                                                                                                    |
|     | FACDESG                                                                                                | 101                                                                                                    |
|     | FACTYPE                                                                                                | T3Z                                                                                                    |
|     | CHANNEL                                                                                                | 01                                                                                                    |
|     | LOCA                                                                                                   | WLNGWVCPK31                                                                                                    |
|     | LOCZ                                                                                                   | WLSMWV01W01                                                                                                    |
|     | CHANNEL_INFO                                                                                           |                                                                                                    |
|     | STATUS                                                                                                 | S                                                                                                    |
|     | If the search was for all the channed detailed channel information return                              | els on the facility click the Scrollbar to scroll down to view the<br>ned for the facility.                                                       |

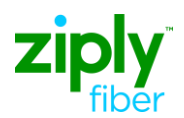

| 11. | The status of the Channel displays in the Status field of the Channel INFO section.                                                                                                    |
|-----|----------------------------------------------------------------------------------------------------|
|     | "S" indicates that the channel is spare and may be used as CFA on a rider. If a circuit was working on the channel, then the status would reflect "B" for busy and the circuit ID of the working circuit would also be provided. |
|     | Click <b>Close</b> to return to the Pre-Order List.                                                                                                    |
| 12. | There are two ways to modify a CFA inquiry. One way is to select the Change button from the Results tab. The second method is to click the Inquiry tab.                                                                          |
|     | Click the <b>Change</b> button to return to the inquiry screen to make the appropriate corrections.                                                                                                    |
| 13. | If you want to save the search click the save button and the following message would appear <b>Request</b> and <b>Response saved successfully.</b>                                                                               |
|     | Note: Note the Message ID for future use.                                                                                                    |
| 14. | If you do not want to save the search click the <b>Close</b> button after reviewing the results to return to the Order List.                                                                                                    |
| 15. | To close out of the application once you have saved the message id click the Inquiry Tab   INQUIRY RESULTS   and click close.                                                                                                    |
| 16. | To use the search function to find a saved inquiry.                                                                                                    |
|     | Click the <b>Pre-Order</b> tab to open the drop down box.   PREORDER                                                                                                    |
| 17. | Select Search from Pre-Order drop down box.                                                                                                    |
| 18. | Enter the Message ID for your saved CFA Inquiry request in the <b>TX Num</b> (Transaction Number) field.                                                                                                    |
| 19. | Click the <b>Go</b> button to search for the specific Message ID entered in the TX Num field.                                                                                                    |

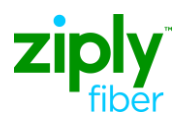

| 20. | Only your Message ID displays in the Pre-Order List.                                                                                                    |
|-----|----------------------------------------------------------------------------------------------------|
|     | Click the message Id number link under the Message ID column to open your saved inquiry.                                                                                                    |
| 21. | Click the scrollbar to review the remainder of the CFA search results.                                                                                                    |
| 22. | Click the <b>Close</b> button to return to the Pre-Order search screen.                                                                                                    |
| 23. | You can also search by Service Type to retrieve all saved inquiries associated with a specific Service Type.                                                                                                    |
|     | Click in the TX Num field and press [Delete] to remove the Message ID from the TX Num field.                                                                                                    |
| 24. | Click the Service Type drop down to open a list of available options.                                                                                                    |
| 25. | Select the inquiry type you want to search from the Service Type drop down box.                                                                                                    |
| 26. | Click the <b>Go</b> button to search and display only the CFA Inquiry Service Types.                                                                                                    |
| 27. | The Pre-Order List now displays only the list of saved CFA Inquiries. You can narrow this list by establishing a date range for your search using the TX From Date and TX To Date fields. Click the <b>Calendar</b> link to select the TX From Date. |
| 28. | Select a date as the beginning date for the search range by clicking on the date                                                                                                    |
| 29. | Click the <b>Calendar</b> link to select a TX To Date for the end date of the search range.                                                                                                    |
| 30. | Select a date as the ending date for the search range by clicking on the <b>date</b> . The current date is indicated by the white box.                                                                                                    |
| 31. | Click the <b>Go</b> button to begin the date range search.                                                                                                    |

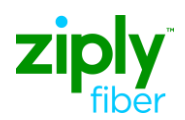

| 32. | Notice that the list of CFA inquiries is between the two dates requested.                                |
|-----|----------------------------------------------------------------------------------------------------|
| 33. | After reviewing the information, click the <b>Close</b> button to return to the Pre-Order Search screen. |

© 2020 Ziply Fiber. Ziply™ is a trademark of Northwest Fiber, LLC. All rights reserved.